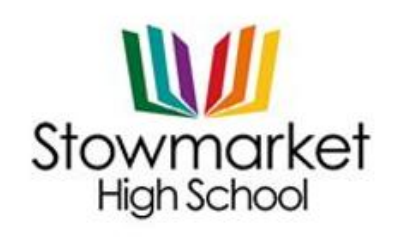

Onehouse Road, Stowmarket, Suffolk, IP14 1QR Tel: 01449 613541 Email: <u>enquiries@stowhigh.com</u> Web: www.stowhigh.com

THE FUTURE OUR BUSINESS

Our Ref: API/DLYyr7tripodeveningletter

**Dear Families** 

## Year 7 Tripod Evening

You are invited to make appointments for Year 7 Tripod Evening. The evening will be booked online and then held in school. The booking system will open on Thursday 5 June 2025 at 08.00am.

## The Tripod Evening is on Thursday 19 June 2025 from 4.00pm - 7.00pm.

To make your appointments please login at: <u>https://parents-booking.co.uk/stowmarket</u>

## To login you will need to enter:

- Your first name and surname
- Your child's first name, surname and date of birth
- The login details you enter must match those we have on record for you

Please note when making bookings for science that your child has more than one science teacher. Please only make one science appointment with your child's main science teacher.

After you have made your appointments, you can choose to print or e-mail a confirmation. The email address field entered is only used to send your appointment confirmation. If you have problems logging in, it will not be because of the e-mail address you entered.

Ms Durrant will be available during the evening.

If you are unable to book at home, please contact the school office for help.

Kind regards

Mr A Pickering

Mr Adam Pickering Deputy Headteacher

### How to Make Parents Evening Appointments

Go to: http://www.parents-booking.co.uk/stowmarket

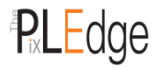

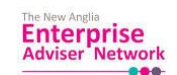

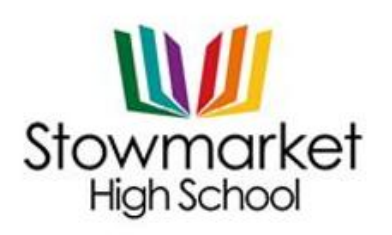

Onehouse Road, Stowmarket, Suffolk, IP14 1QR Tel: 01449 613541 Email: <u>enquiries@stowhigh.com</u> Web: www.stowhigh.com

THE FUTURE OUR BUSINESS

Here you will see which appointments are available and also be able to select one that is convenient for you.

You will need: Your child's first name and legal surname Your child's date of birth Your child's Tutor Group – see below The system is live from 10.00am today. This guide explains the three simple steps needed to make an appointment.

| Form Tutor    | Tutor Group |
|---------------|-------------|
| Mr Duszynski  | 7S          |
| Mrs Flockton  | 7T          |
| Mrs Utteridge | 70          |
| Mr Wise       | 7W          |
| Miss Twomey   | 7H          |
| Miss Rea      | 71          |
| Mrs Peecock   | 7G          |

# Helpful Hints – Read before Booking:

- Your child's date of birth has to be entered in exactly the right format, using four digits for the year of birth e.g. 14/01/2007
- Where it says 'child's register class', you need to type the code from page 1, such as 11S, and not the teacher's name
- The email address you enter is only required to get a confirmation of your appointment. If the system is saying it does not recognise you, it will not be the email that is the problem because the system does not actually hold your email address please refer back to the tips above

<u>Guide</u>

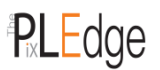

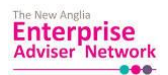

| Stowmarket<br>High School                                                                                                    | Onehouse Road, Stowmarket, Suffolk, IP14 1QR<br>Tel: 01449 613541<br>Email: <u>enquiries@stowhigh.com</u><br>Web: www.stowhigh.com<br>THE FUTURE • OUR BUSINESS |
|----------------------------------------------------------------------------------------------------|----------------------------------------------------------------------------------------------------|
| Stowmarket High School         Stowmarket High School         Parents' Isle         Parents' Isle         Ms         Stowmarket High School         Ms         Stowmarket High School         Ms         Stowmarket High School         Ms         Stowmarket High School         Ms         Stowmarket High School         Ms         Stowmarket High School         Ms         Stowmarket High School         Ms         Stowmarket High School         Ms         Stowmarket High School         Ms         Stowmarket High School         Ms         Stowmarket High School         Milds School | Step 1: Complete your details                                                                                                    |
| Click Here [Text Wrapping Break]                                                                                                    |                                                                                                    |
| List of Parents' Evenings<br>Click the Group that contains the Parents' Evening you want to make bookings for.<br>You are logged in as                                                                                                    |                                                                                                    |
| Name of<br>Group         Parents' Evening         Date           Spring         Year 9 Parents' Evening<br>Make Your Bookings Here / or use Automated Booking         14/01/2014                                                                                                    | Start         End           04.30         07.00           PM         PM                                                                                         |
| Step 2: Choose the evening                                                                                                    |                                                                                                    |

**Step 3:** Start to select your bookings by clicking the subjects and selecting your time. When you have finished the system will email the bookings to you. If you have any questions do not hesitate to contact us.

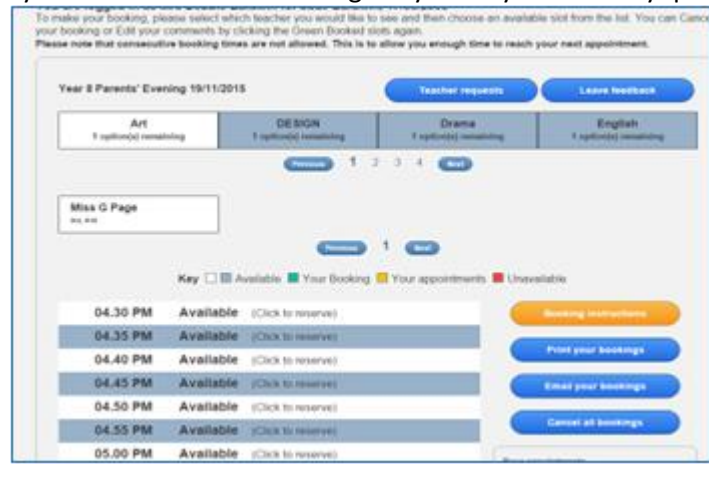

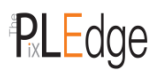